## How to Upload/update relevant Image on Department/office Home Page

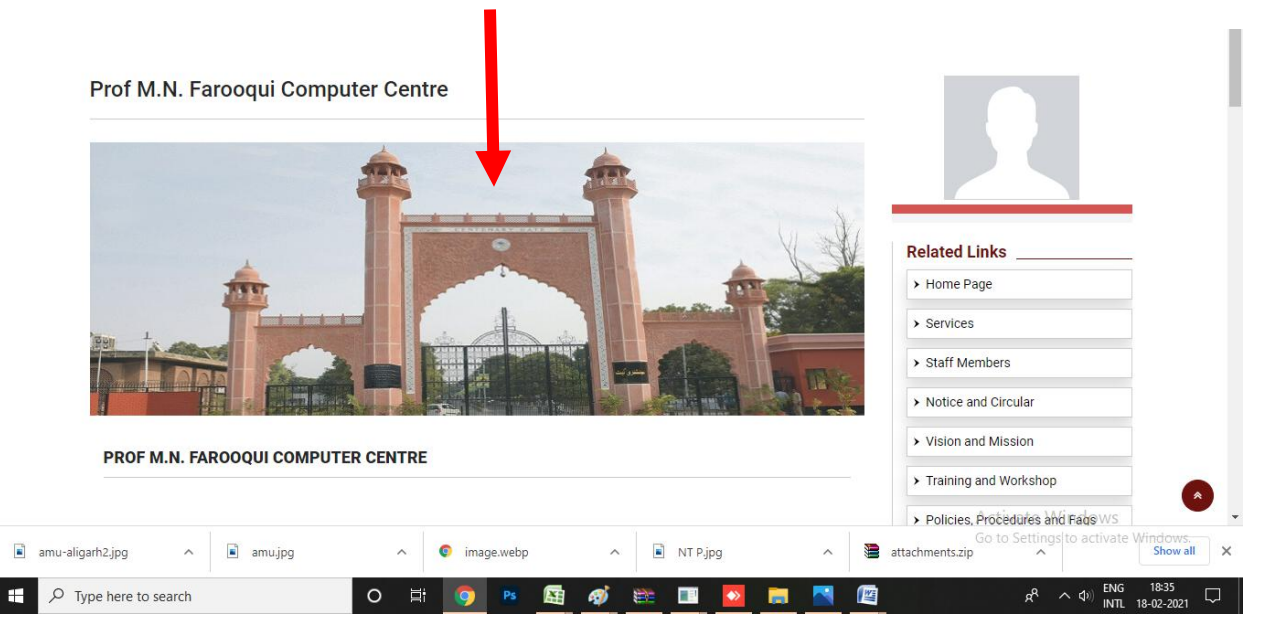

# Login Your Department Page

| ADO | out Us • | Acade                                               | emics - Ad                                                         | missions & Exan                                                        | is Student S                                                          | Services 🕶                                                   | Training & Plac                                                                                                    | cement <del>-</del>                                                    | ibraries 🕶                                              | Alumni | IQAC -                                   | NIRF 🕶                      |      |  |
|-----|----------|-----------------------------------------------------|--------------------------------------------------------------------|------------------------------------------------------------------------|-----------------------------------------------------------------------|--------------------------------------------------------------|----------------------------------------------------------------------------------------------------|------------------------------------------------------------------------|---------------------------------------------------------|--------|------------------------------------------|-----------------------------|------|--|
|     | (e)      | Technol<br>studies/Pro                              | ogy Consultin                                                      | g Services: Te<br>ors (PI).                                            | echnical suppo                                                        | rt to various                                                | faculties of                                                                                                    | studies/depar                                                          | rthents of                                              | >      | Prof M.N. Faroc<br>Centre                | oqui Computer               |      |  |
|     | (f)      | Domain Ho<br>department                             | sting Services<br>ts within AMU                                    | : Computer Ce<br>to host their<br>tre                                  | ntre is offering<br>websites with                                     | subdomains<br>in the existi                                  | of amu.ac.in,<br>ng technology                                                                                                    | as a service fo<br>/ infrastructure                                    | or enabling<br>e currently                              | >      | Rajiv Gandhi Ce<br>and Endocrinolo       | ntre for Diabet<br>ogy      | es   |  |
|     | (g)      | Cloud Co<br>augmenting                              | mputing Servi                                                      | ces: Prof. M. 1<br>Cloud Comp                                          | I. Farooqui Cor<br>Iting Services,                                    | nputer Centre<br>for various o                               | e is in the pro<br>lepartments o                                                                                                    | cess of establ<br>f the Universit                                      | lishing and<br>ty. A basic                              | >      | University Soph<br>Instruments Fac       | isticated<br>cility (USIF)  |      |  |
|     |          | version of<br>of <b>Infrastru</b><br>heavy comp     | Private Clou<br>octure as a Ser<br>outing infrastru                | d Data Centre<br>vice (laaS) by<br>cture (servers)                     | has been es<br>offering custom<br>with 24x7 oper                      | tablished for<br>ized virtual s<br>ational availal           | the same the same the | to facilitate pro<br>ous department<br>ents. If the requ               | rovisioning<br>nt requirin<br>uirement is               | >      | Interdisciplinary<br>Centre              | / Nanotechnolo              | ogy  |  |
|     |          | recomment                                           | ded to the requ                                                    | sitioning depar                                                        | tment for facilit                                                     | ation of comp                                                | puting needs o                                                                                                    | f end-usersI de                                                        | epartment.                                              | >      | Centre of Advar<br>Electrified Trans     | nced Research<br>sportation | in   |  |
|     | (h)      | A Smart<br>Farooqui C<br>categories<br>time to time | Communication<br>omputer Cent<br>of target recipi<br>e.            | n Services (via<br>re, is very han<br>ents (like hall v                | i email and SM<br>dy for sending<br>rise students/O                   | S) designed a<br>point-to-poin<br>fficers/Chairr             | and maintaine<br>t and broadca<br>nan/Deans/All                                                                                                    | d in-house at <b>F</b><br>ast messages<br>I teaching staff             | Prof. M. N.<br>to various<br>etc.) from                 |        | Interdisciplinary<br>Artificial Intellig | / Centre of<br>ence         |      |  |
|     | (i)      | AMU webs<br>website, all<br>provided su             | <b>ite</b> (amu.ac.in)<br>teachers as w<br>iitable privilege       | is a dynamic v<br>ell as departme<br>s in the conter                   | vebsite, manage<br>ent heads are co<br>it management                  | ed by the Web<br>ontent editors<br>solution to e             | osite Committe<br>for their resp<br>nable content                                                                                                    | ee of AMU. In t<br>ective areas. W<br>owners (teach                    | he present<br>/ebsite has<br>ers as well                | Y      | APJ Abdul Kalaı<br>Indo-US Collabo       | m STEM-ER Ce<br>pration     | ntre |  |
|     |          | as departm<br>content ow<br>AMU. All<br>suggestion  | ent heads) for<br>ners. The cent<br>content own<br>s/request for e | maintaining the<br>ral content of t<br>ers are respe<br>enhancement/fe | eir respective co<br>ne website is m<br>ctive content<br>eedback/comm | ontents using<br>a intained by<br>editors as<br>ents and ove | self-service po<br>office of PRO<br>well. Websit<br>rsees standard                                                                                                    | ortal logins prov<br>(Public Relation<br>e committee<br>dization of AM | vided to all<br>ns Officer),<br>evaluates<br>U website. | G      | Login                                    | ate Windo                   | ows  |  |

# Click Home Page and scroll Down

|                                    | Academics *                        | Admissions & Exams       | Student Services +     | Training & Placement         | Libraries                 | Alumni  |                                            |            |
|------------------------------------|------------------------------------|--------------------------|------------------------|------------------------------|---------------------------|---------|--------------------------------------------|------------|
| Section Settin<br>Home / Edit / Co | <b>ngs</b><br>entres / Prof-m-n-fa | rooqui-computer-centre 7 | Home-page /            |                              |                           |         |                                            |            |
|                                    |                                    |                          |                        |                              |                           |         | an sector                                  |            |
| HOME PAGE                          |                                    |                          |                        |                              |                           |         |                                            | 1          |
| English →                          | Hindi <b>&gt;</b> Urdu <b>&gt;</b> |                          |                        | Curren                       | t status : <b>Approve</b> | d       |                                            |            |
| Title:*                            |                                    |                          |                        |                              |                           |         |                                            |            |
| Prof M.N. Fa                       | rooqui Computer Ce                 | entre                    |                        |                              |                           | 1 Hom   | a Daga                                     | -          |
| About:*                            |                                    |                          |                        |                              |                           | FIOI    | e Paye                                     |            |
| BI                                 | <u>n</u> 5 😽 🔺                     | tt Tr Paragraph          | • ≣• ⊫ ≔               | <u>x e e e e</u>             |                           | > Servi | ces                                        | C =        |
| 2 <sup>2</sup> m                   | 2                                  |                          |                        |                              |                           | > Staff | Members                                    | C 🛊        |
|                                    |                                    |                          |                        |                              |                           | > Notic | e and Circular                             | <b>V</b> ô |
|                                    | M.N. Farooqui C                    | omputer Centre(PMNF0     | CC) is one of the cent | ral facility of the Universi | ty. Since its             | > Visio | n and Mission<br>Activate Wi               | indows     |
| Prof.                              |                                    |                          |                        |                              |                           |         | And the second second second second second |            |

## Go to Add Gallery option

|               | A pout Us 🕶      | Academics -                                                        | Admissions & Exams                                                                                                    | Student Services -                                                                   | Training & Placement -                                                                    | Libraries 🕇                | Alumni  | IQAC -             | NIRF -                                 |
|---------------|------------------|--------------------------------------------------------------------|----------------------------------------------------------------------------------------------------|--------------------------------------------------------------------------------------|-------------------------------------------------------------------------------------------|----------------------------|---------|--------------------|----------------------------------------|
|               | 2ª 5             | a                                                                  |                                                                                                    |                                                                                      |                                                                                           |                            |         |                    |                                        |
|               | a<br>c           | ssessment. Durir<br>onsidered thorou                               | ng periodic meetings of<br>ghly prior to decision ma                                                                                                    | website committee, c<br>king on change reques                                        | hange impact assessment<br>ts.                                                            | reports are                |         |                    |                                        |
|               | (j) A<br>o<br>te | Self Service Intr<br>f workflow-applic<br>echnology and pa         | anet Portal (myamu.ac.)<br>ations automation need<br>perless culture in the Un                                                                                                    | <ul> <li>n) has been developed<br/>is of the University. It<br/>iversity.</li> </ul> | in-house and deployed for<br>is an effort being made t                                    | taking care<br>o adopt the |         |                    |                                        |
|               | (t)<br>d         | An <b>IT-HelpDesk</b><br>lesk function for<br>or all the ICT-Servi | is operational, as per the Universide states of the Universide service of the Service of the Ser | ne best practices fram<br>ity for Technical Supp<br>atalogue of Prof. M. N.          | ework (ITIL v3), for facilita<br>ort to the university user®s<br>Farooqui Computer Centre | ting service<br>community  |         |                    |                                        |
|               |                  |                                                                    | leed, up per the service of                                                                                                    | alalogue of Fron. III. H.                                                            | raiooqui comparei centre                                                                  | •                          |         |                    |                                        |
|               |                  |                                                                    |                                                                                                    |                                                                                      |                                                                                           |                            |         |                    |                                        |
|               | 🕼 Add Gallery    | / Images                                                           |                                                                                                    |                                                                                      |                                                                                           |                            |         |                    |                                        |
|               | Select Status:   |                                                                    |                                                                                                    |                                                                                      |                                                                                           |                            |         |                    |                                        |
|               | Approved         |                                                                    | •                                                                                                    |                                                                                      |                                                                                           |                            |         |                    | •                                      |
|               |                  |                                                                    |                                                                                                    |                                                                                      |                                                                                           |                            |         | Acti               | vate Windows                           |
| 🔋 amu-aligart | n2.jpg           | amu.jpg                                                            | ~ 0                                                                                                    | image.webp                                                                           | ∧ 🖹 NT P.jpg                                                                              | ^                          | attachm | Go to<br>nents.zip | Settings to activate Windows.          |
| 于 🔎 Туре      | e here to search |                                                                    | o ⊟⊧                                                                                                    | 🧿 🖪 🜆 d                                                                              | 💅 🕮 🔳 🔯                                                                                   | <b>E</b>                   |         |                    | パート ロッパ ENG 18:36<br>INTL 18-02-2021 □ |

## Choose your relevant Image

|    | out Us 🔻                        | ) cademics -                                                                      | Admissions & Exams                                                                                                    | Student Services -                                                                          | Training & Placement -                                                                   | Libraries 🕶                  | Alumni | IQAC - | NIRF -           |
|----|---------------------------------|-----------------------------------------------------------------------------------|----------------------------------------------------------------------------------------------------|---------------------------------------------------------------------------------------------|------------------------------------------------------------------------------------------|------------------------------|--------|--------|------------------|
|    | r, v                            | ~                                                                                 |                                                                                                    |                                                                                             |                                                                                          |                              |        |        |                  |
|    | t⊮<br>(k)<br>fr<br>≇ Add Galler | echnology and p<br>An <b>IT-HelpPes</b><br>Jesk function for<br>or all the ICT-Sa | aperless culture in the Ur<br><b>k</b> is operational, as per t<br>r ICT users of the Univer<br>vices, as per the service o | iversity.<br>the best practices fram<br>sity for Technical Supp<br>catalogue of Prof. M. N. | ework (ITIL v3), for facilite<br>ort to the university user®<br>Farooqui Computer Centre | ating service<br>s community |        |        |                  |
|    | amg                             |                                                                                   | Upload Image                                                                                                    | a Remove                                                                                    | 🚹 Upload I                                                                               | mage                         |        |        |                  |
| Se | lect Status:                    |                                                                                   |                                                                                                    |                                                                                             |                                                                                          |                              |        |        |                  |
| F  | <pre>spproved</pre>             |                                                                                   | 4                                                                                                    | •                                                                                           |                                                                                          |                              |        |        |                  |
|    |                                 |                                                                                   |                                                                                                    |                                                                                             |                                                                                          | Next                         |        | Acti   | vate Windows     |
|    |                                 |                                                                                   |                                                                                                    |                                                                                             |                                                                                          |                              |        | r      | Value Transforme |

# Upload Image

| Ab              | 00u. ' Is <del>-</del> | Academics -                                                      | Admissions & Exams                                                                  | Student Services -                                                          | Training & Placement 🕶                                                                    | Libraries 🕶               | Alumni  | IQAC -   | NIRF 🕶       |          |
|-----------------|------------------------|------------------------------------------------------------------|-------------------------------------------------------------------------------------|-----------------------------------------------------------------------------|-------------------------------------------------------------------------------------------|---------------------------|---------|----------|--------------|----------|
|                 | 2 n                    |                                                                  |                                                                                     |                                                                             |                                                                                           |                           |         |          |              |          |
|                 | te                     | echnology and pa                                                 | perless culture in the Un                                                           | versity.                                                                    |                                                                                           |                           |         |          |              |          |
|                 | (k)<br>dı<br>fc        | An <b>IT-HelpDesk</b><br>esk function for<br>or all the ICT-Serv | is operational, as per ti<br>ICT users of the Univers<br>ices, as per the service c | ne best practices fram<br>ity for Technical Supp<br>atalogue of Prof. M. N. | ework (ITIL v3), for facilita<br>ort to the university user©s<br>Farooqui Computer Centre | ting service<br>community |         |          |              |          |
|                 | ∦ Add Gallery          | Images                                                           | Upload image                                                                        | i Remove                                                                    | 🖨 Upload I                                                                                | mage                      |         |          |              |          |
| Sel             | lect Status:           |                                                                  |                                                                                     |                                                                             |                                                                                           |                           |         |          |              |          |
| A               | pproved                |                                                                  | ÷                                                                                   |                                                                             |                                                                                           | Next                      |         |          |              | G        |
|                 |                        |                                                                  |                                                                                     |                                                                             |                                                                                           |                           |         | Acti     | vate Windows | Mindowe  |
| amu-aligarh2.jp | g ^                    | 🖹 amu.jpg                                                        | ^ <b>©</b>                                                                          | image.webp                                                                  | ∧ 💽 NT P.jpg                                                                              | ^                         | attachm | ents.zip |              | Show all |
|                 |                        |                                                                  |                                                                                     |                                                                             |                                                                                           | -                         | -       |          | FNIC         | 19-40    |

#### Select Status and approved

| A000            | t Us 👻 Academics                               | <ul> <li>Admissions &amp; Exams</li> </ul> | Student Services -       | Training & Placement -   | Libraries 🕶 | Alumni  | IQAC -   | NIRF -                       |
|-----------------|------------------------------------------------|--------------------------------------------|--------------------------|--------------------------|-------------|---------|----------|------------------------------|
| Ľ               | " n a                                          |                                            |                          |                          |             |         |          |                              |
|                 | for all the DT-S                               | Services, as per the service (             | catalogue of Prof. M. N. | Farooqui Computer Centre |             |         |          |                              |
| <b>2</b>        | Add Gallery Images                             | i Remove                                   |                          |                          |             |         |          |                              |
| Select          | t Status:                                      |                                            | _                        |                          |             |         |          |                              |
| App             | roved                                          |                                            | ÷                        |                          |             |         |          |                              |
| Sub<br>Sub      | mitted for Moderation<br>mitted for Rechecking |                                            |                          |                          | Next        |         |          |                              |
| Арр             | roved                                          |                                            |                          |                          |             |         |          |                              |
| Log Detai       | 0                                              |                                            |                          |                          |             |         |          | (                            |
| # Eul           | I Nama                                         | Designation                                | Pole Created             | Data Action              |             |         | Activ    | vate Windows                 |
|                 |                                                |                                            |                          |                          |             |         | Go to    | SettingsIto activate Windows |
| nu-aligath2 ing | amu                                            | uina 🛆 🚺                                   | image webp               | A NT Pipe                | ^           | attachm | ents zin | Show a                       |

**Click Next** 

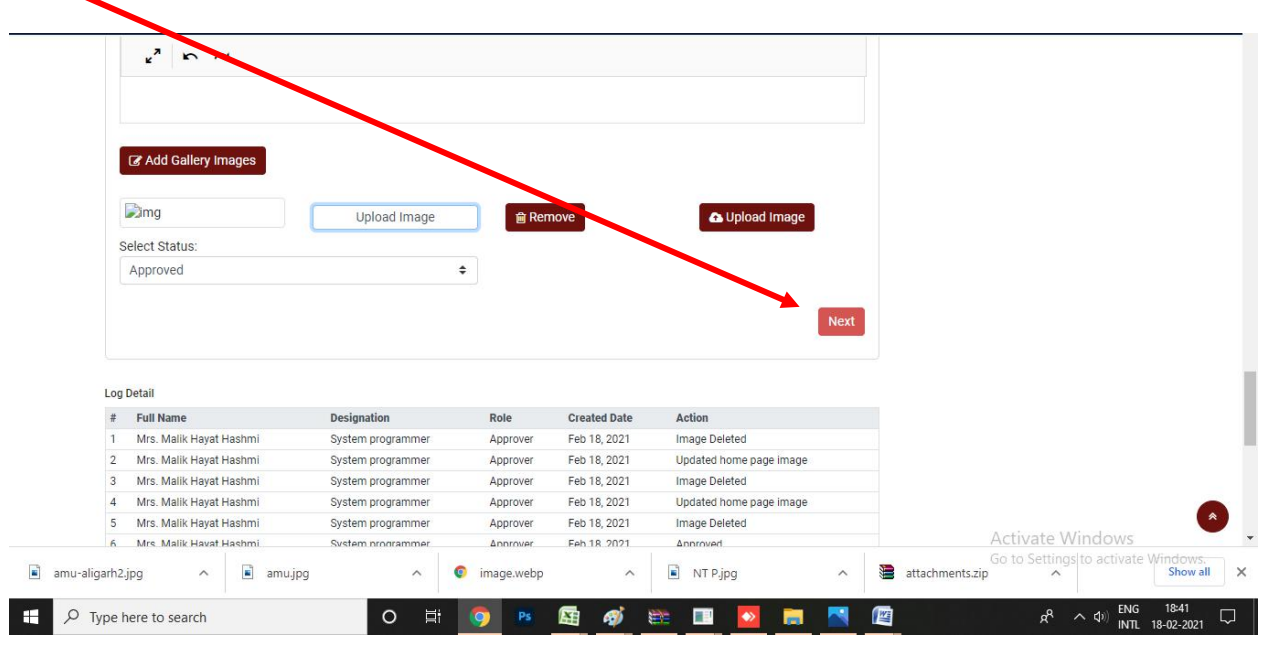

| A    | bout US 👻 🛛        | Academics - | Admissions & Exams | Student Ser | vices 👻 Trai | ning & Placement 🕶  | Libraries <del>-</del> Alun | nni IQAC <del>*</del> NIRF <del>*</del>               |        |
|------|--------------------|-------------|--------------------|-------------|--------------|---------------------|-----------------------------|-------------------------------------------------------|--------|
| Tit  | le:                |             |                    |             |              |                     |                             |                                                       |        |
|      |                    |             |                    |             |              |                     |                             |                                                       |        |
| At   | out                |             |                    |             |              |                     |                             | <ul> <li>Home Page</li> </ul>                         | 2ê     |
| / 16 | BIU                | Paragraph 🔻 |                    |             | in a         |                     |                             | > Services                                            | C 🕯    |
|      |                    |             |                    |             |              |                     |                             | ➤ Staff Members                                       | C 2    |
|      |                    |             |                    |             |              |                     |                             | ➤ Notice and Circular                                 | 6      |
|      |                    |             |                    |             |              | $\searrow$          |                             | ➤ Vision and Mission                                  | C 🕯    |
|      |                    |             |                    |             |              |                     | Next                        | ➤ Training and Workshop                               | Øġ     |
| ng D | atail              |             |                    |             |              |                     |                             | <ul> <li>Policies, Procedures and<br/>Faqs</li> </ul> | Ø İ    |
| #    | Full Name          |             | Designation        | Role        | Created Date | Action              |                             | > IT-Helpdesk                                         | 0°     |
| 1    | Mrs. Malik Hayat   | Hashmi      | System programmer  | Approver    | Feb 18, 2021 | Image Deleted       |                             |                                                       |        |
| 2    | Mrs. Malik Hayat   | Hashmi      | System programmer  | Approver    | Feb 18, 2021 | Updated home page i | image                       | Details of IT-Focal Points                            | C      |
| 3    | Mrs. Malik Hayat   | Hashmi      | System programmer  | Approver    | Feb 18, 2021 | Image Deleted       |                             |                                                       | -      |
| 4    | Mrs. Malik Hayat   | Hashmi      | System programmer  | Approver    | Feb 18, 2021 | Updated home page i | image                       | <ul> <li>Workshop Registration</li> </ul>             | 68     |
| 5    | Mrs. Malik Hayat I | Hashmi      | System programmer  | Approver    | Feb 18, 2021 | Image Deleted       |                             | Mi-fi Service Coordinators                            | of the |
| 5    | Mrs. Malik Hayat   | Hashmi      | System programmer  | Approver    | Feb 18, 2021 | Approved            |                             | Dimpfoo Footbollato Win                               | dows   |

# Submit

|   | English > Hindi > Urdu      |                   |          |              | Current           | status : Approved |                                                       |     |
|---|-----------------------------|-------------------|----------|--------------|-------------------|-------------------|-------------------------------------------------------|-----|
|   |                             |                   |          |              |                   |                   |                                                       |     |
|   | Title.                      |                   |          |              |                   |                   |                                                       |     |
|   | * L                         |                   |          |              |                   |                   | > Home Page                                           | C = |
|   | B I U Paragraph -           | ≣ • ⊫ ≡           | ⇔ ⊒ √>   | a            |                   |                   | > Services                                            | Cê  |
|   |                             |                   |          |              |                   |                   | > Staff Members                                       | C = |
|   |                             |                   |          |              |                   |                   | > Notice and Circular                                 | Ø₿  |
|   |                             |                   |          |              |                   |                   | ➤ Vision and Mission                                  | C = |
|   |                             |                   |          |              |                   | Submit            | ➤ Training and Workshop                               | C   |
|   | Datail                      |                   |          |              |                   |                   | <ul> <li>Policies, Procedures and<br/>Faqs</li> </ul> | Ø₿  |
| # | Full Name                   | Designation       | Role     | Created Date | Action            |                   | > IT-Helpdesk                                         | 國會  |
|   | Mrs. Malik Hayat Hashmi     | System programmer | Approver | Feb 18, 2021 | Image Deleted     |                   |                                                       |     |
| 1 | Mrs. Mally Llauret Llaubers | System programmer | Approver | Feb 18, 2021 | Updated home page | image             | > Details of IT-Focal Points                          | C 🖻 |
| 1 | MIS. Malik Hayat Hastini    |                   |          |              |                   |                   |                                                       |     |

Refresh the page (Shift+F5) to view and verify the updated Image on Department home page

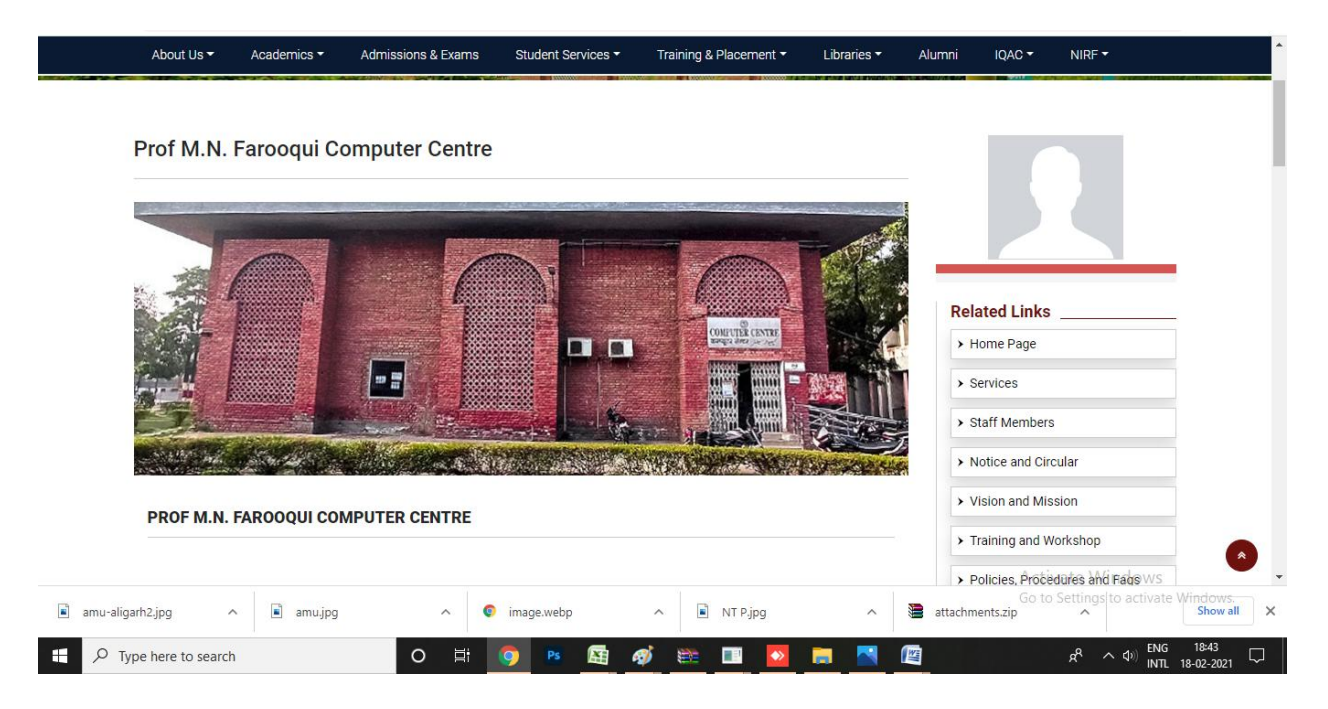

Please visit the link <u>https://digital.amu.ac.in/userguide/guide/section-admins.html</u> for complete user guide

 Note\* Slider image should be of width min 850px - max 1200px and height min 300px - max 428px. Image should be types of JPEG and PNG.

How to resize Image please visit next Page.??

# **HOW TO IMAGE RESIZE IN MS PAINT**

### **Right Click on Image**

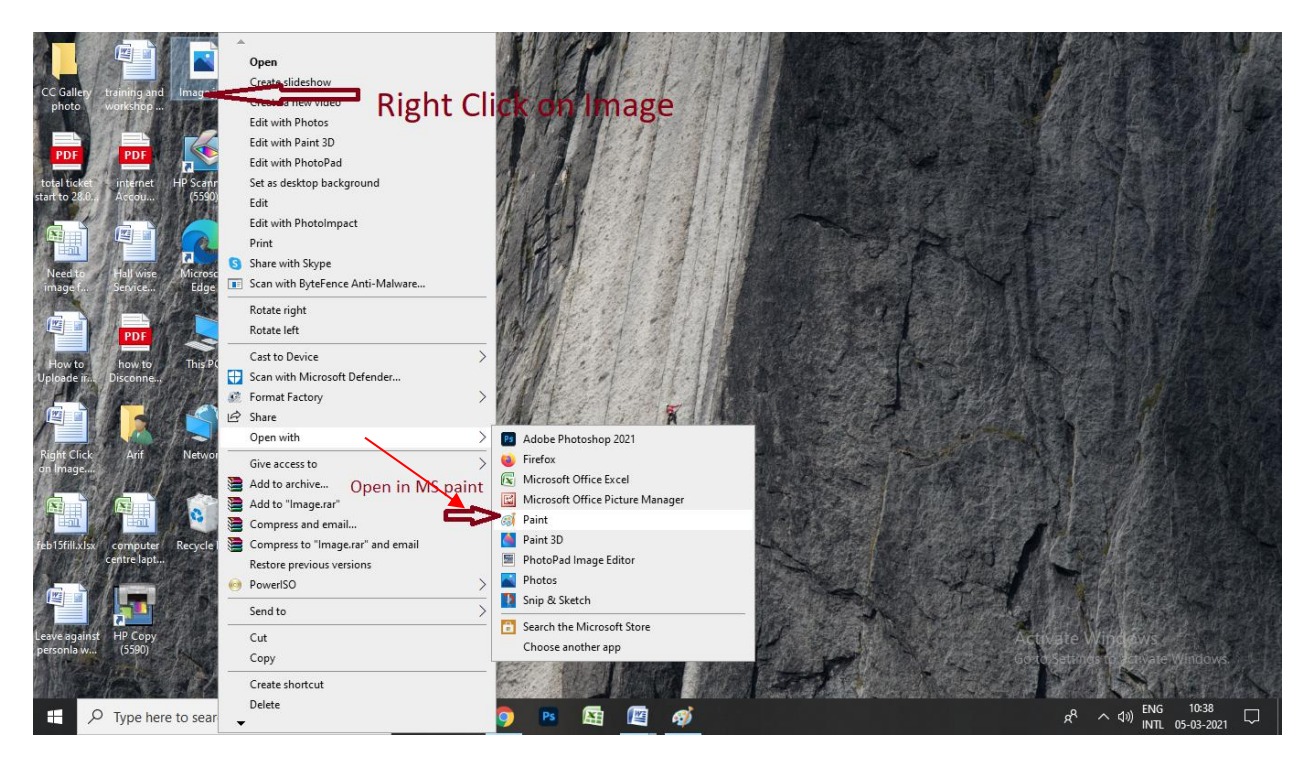

### Click Resize

|                  | $\mathbf{X}$          |                                     |            |                                   |                                                                                                    |                                                                                                    |                 |                            |                 |
|------------------|-----------------------|-------------------------------------|------------|-----------------------------------|----------------------------------------------------------------------------------------------------|----------------------------------------------------------------------------------------------------|-----------------|----------------------------|-----------------|
| Photos - amu.jpg |                       |                                     |            |                                   |                                                                                                    |                                                                                                    |                 |                            |                 |
| 📉 See all photos | + Add to              |                                     | Q          | ĺ ♡                               | ⊙ t                                                                                                    | ſ                                                                                                    | 💥 Edit & Cr     | eate 👻 🖻 Share             | 占 …             |
|                  | 🐗   🔛 🍏 🦱 🕈 amu       | .jpg - Paint                        |            |                                   |                                                                                                    |                                                                                                    | -               |                            |                 |
|                  | File Home View        |                                     |            |                                   |                                                                                                    |                                                                                                    |                 | ~ 🕜                        |                 |
|                  | Paste Copy Select     | Resize                              |            | G → P Outlin<br>→ M Fill *<br>K ▼ | size                                                                                                    | Color 1 Color                                                                                                   | Edit<br>colors  | Edit with<br>Paint 3D      |                 |
|                  | Clipboard             | mage Tools Resize and skew (Ctrl+W) | Shap       | es                                | Contraction of the local division of the local division of the loc | Colors                                                                                                    | -               | ~                          |                 |
|                  |                       | Resize and skew the picture or      |            |                                   |                                                                                                    | Call of the second second second second second second second second second second second second second second s | 1019.00         | 1922                       |                 |
|                  | and the second second | Section                             |            | and the local division of         | -                                                                                                    | STATISTICS. STATISTICS.                                                                                         | <b>Particle</b> | 100000                     |                 |
|                  |                       |                                     |            |                                   |                                                                                                    |                                                                                                    |                 |                            |                 |
|                  | 100                   | 1                                   | -          | 12200                             |                                                                                                    |                                                                                                    |                 |                            |                 |
|                  |                       | 1000                                |            |                                   | 150                                                                                                    | and the second second                                                                                           | Wards.          | 100                        |                 |
|                  |                       | 1.1                                 | 5 . WW     | 00.                               | 1                                                                                                    | Sec. Schemen                                                                                                    |                 |                            |                 |
|                  |                       | 1000                                | JAXXXX     |                                   | Ser a                                                                                                    |                                                                                                    | A and           |                            |                 |
|                  |                       | 100 Stat 1.4                        |            |                                   |                                                                                                    |                                                                                                    |                 | 100                        |                 |
|                  | <                     |                                     | ~~~~~      | AAAA                              |                                                                                                    |                                                                                                    | Activate        | Min dama                   |                 |
|                  | +                     | 1⊡ 1⊡ 2600                          | × 1500px 🕼 | Size: 1.1MB                       | TRACADO                                                                                                    | 100                                                                                                    |                 | wingows<br>wistowate Wind  | dows.           |
|                  |                       |                                     |            |                                   |                                                                                                    |                                                                                                    |                 | ACCENTION ()               | 2               |
| 🗄 🔎 Туре         | here to search        | O Ħ                                 | oj 🖪 🛐     | <i>ø</i>                          |                                                                                                    | 🔯 🚍 🔣 🕅                                                                                                    | Å               | へ (1) ENG 18<br>INTL 18-02 | ⊧05<br>2-2021 □ |

#### Select pixel maintain aspect ratio

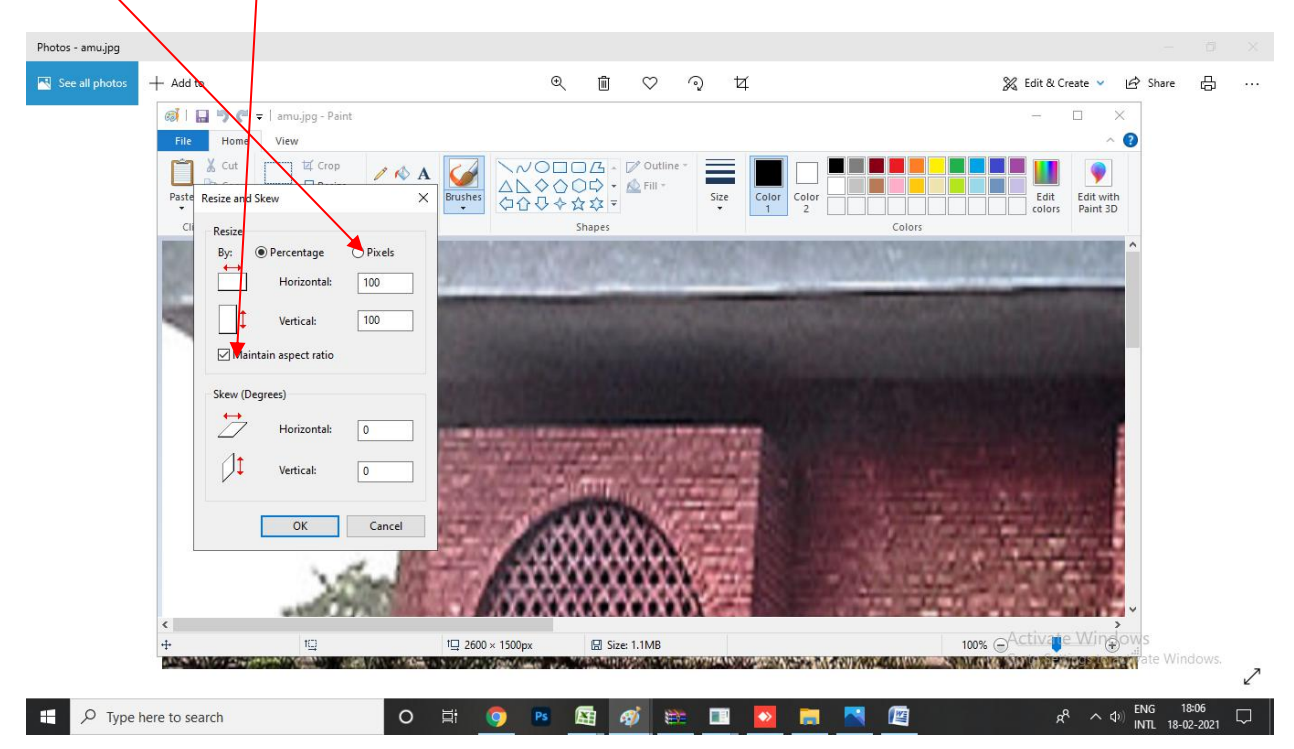

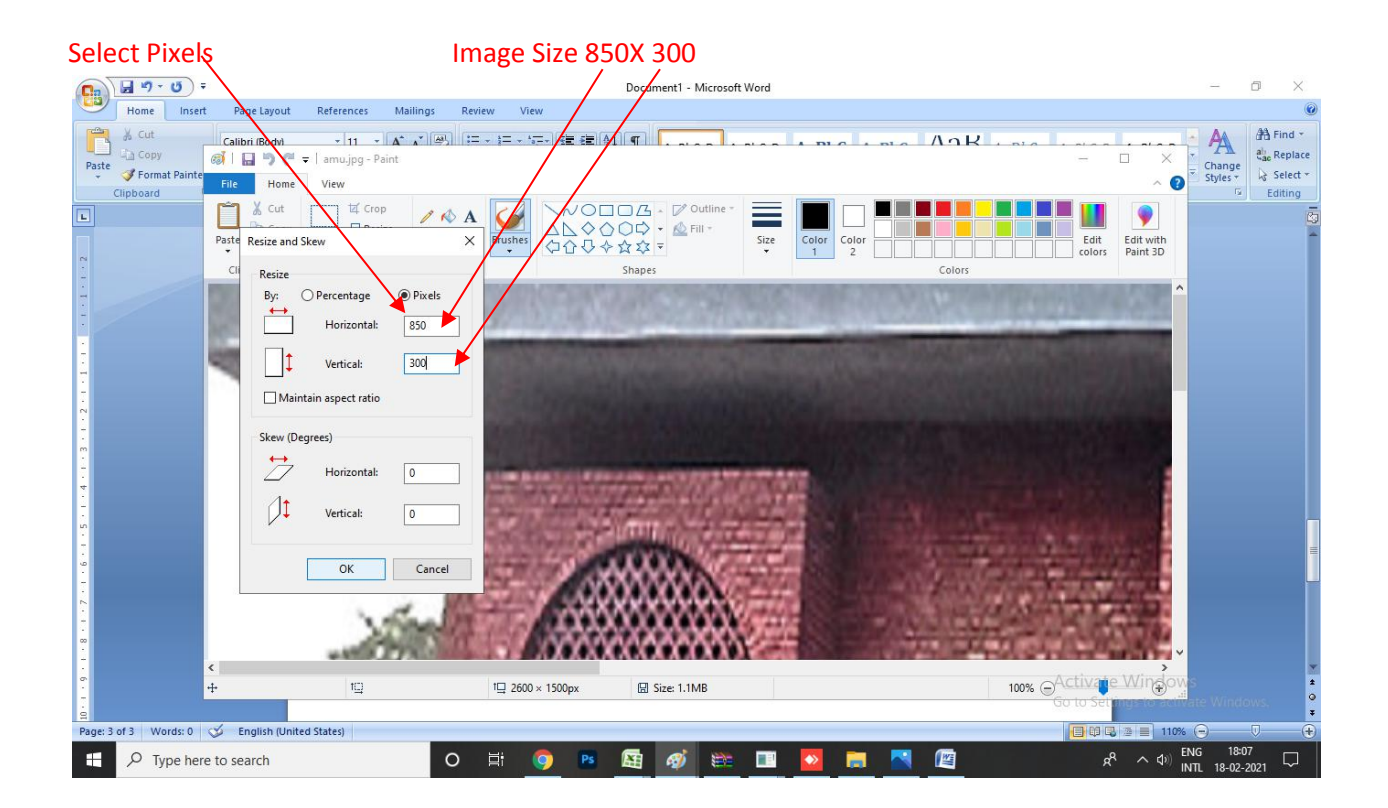

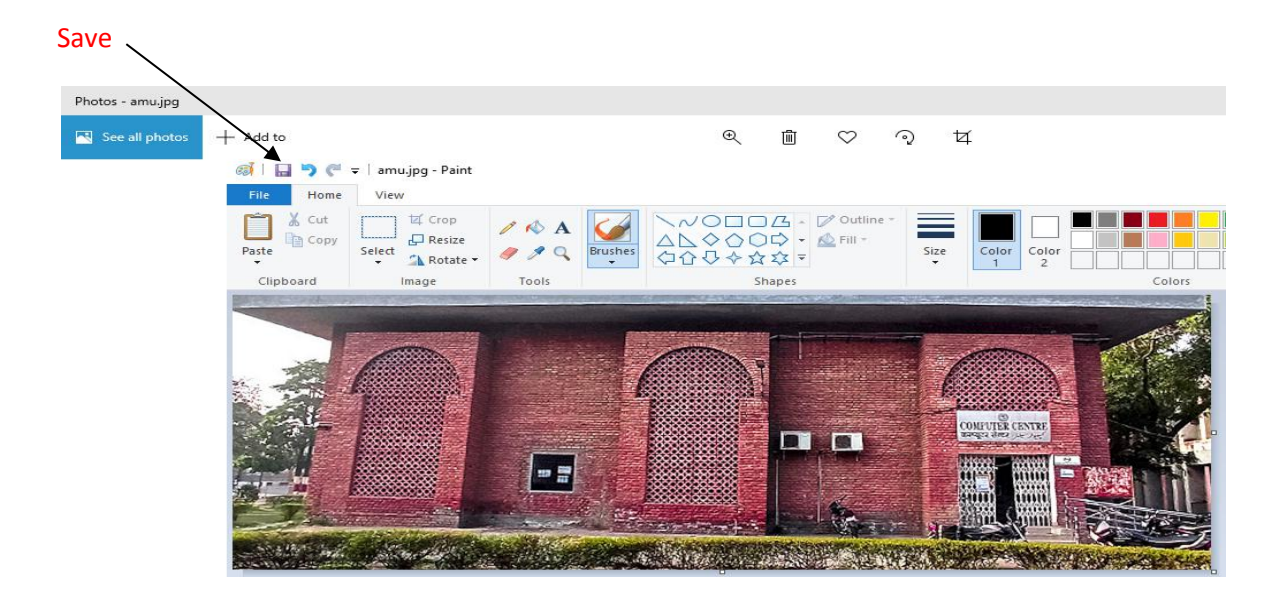